## Manual for online Services

The services booking module consists of the facility to book and pay for Additional Power and Water for a particular exhibition :-

- 1. Electricity Service
- 2. Water Service

The above can be generated only by exhibitors who have a confirmed booth in an exhibition.

To place requisition of above two services/items, the exhibitors will be required to login to their portal accounts.

| उ<br>महंती पी ओ<br>ITPO    | INDIA TRADE PROMOTION ORGANISATION<br>NOTICES<br>IIFF 2022: Notice regarding opening of Services Module                                          |
|----------------------------|----------------------------------------------------------------------------------------------------|
| EXHIBITOR                  | Booking of Additional Power and Water Connection will be live at 4.30 PM                                                                         |
| User Login                 | on 19th August, 2022 for India International Footwear Fair, Sept. 1-3,<br>2022.                                                                  |
| Continue with Email        | Notice - Opening of IIFF 2022 Online Stall Booking Launch                                                                                        |
| OR                         | Notice - Opening of Registration for IIFF 2022 on 08.07.2022<br>Terms and Conditions for IIFF 2022                                               |
| +91 V Continue with Mobile | Registration User manual                                                                                                    |
| Continue                   |                                                                                                    |
| New User?Register Here     | Title 1- AAHAR 2022- Important Notice-29.04.2022                                                                                                 |
| and the second             | Title 2 - AAHAR 2022-Notice reg. dismantling period                                                                                              |
|                            |                                                                                                    |
|                            | For any technical query or assistance, kindly contact Mob. No- 9560564488<br>Landline No 011-2337 8808 or Email at technicalsupport@itpo.gov.in, |
|                            |                                                                                                    |

<u>Step 1:</u> On the landing page after login, on the vertical menu bar, click on **Buy** Services and then click on **All Services**.

| * | ITPO               |     |                                           |                          |                    | Kreesto + |
|---|--------------------|-----|-------------------------------------------|--------------------------|--------------------|-----------|
| ۵ | Deshboard          |     |                                           |                          |                    |           |
| • | All Exhibitions    | 3   | Warning! Website is best viewed on deskto | ¢.                       |                    | ×         |
| ۵ | Booked Stall List. |     |                                           | _                        |                    |           |
| ۵ | Booked Carries Lit | 4   | IIFF 2022 Registration                    | Book Stall for IIFF 2022 |                    |           |
| 6 | Buy Services       | 2   |                                           |                          |                    |           |
| 1 | All Services       | _   | Dashboard                                 |                          |                    |           |
| P | Company Setup      | 3   | Classe                                    |                          |                    | đ         |
| 8 | Bank Account Set   | up> | Glance                                    |                          |                    |           |
|   |                    |     | Event(s) Registration Status              |                          |                    |           |
|   |                    |     | Fair                                      | Company                  | Category           | Status    |
|   |                    |     | óth India International Footwear Fair     | Kreesto                  | Footwear - Hall 12 | Completed |

<u>Step 2.</u> The following screen will appear, where you have to click on **Buy Services** button on the right.

| Head and ILLE       |                     |                                                      | hello world 🗸 |
|---------------------|---------------------|------------------------------------------------------|---------------|
| My Reistered Events |                     |                                                      |               |
| Registered Events   |                     |                                                      |               |
|                     | manojsingh   INDIA  |                                                      | Buy Services  |
|                     | ₩ Event Duration    | <b>Q</b> Event Location<br>Pragati Maidan, New Delhi |               |
|                     | 🛱 Registration Date | 🛗 Stall Booking Date                                 |               |
|                     | 29/10/2022          | Not Announced                                        |               |
|                     |                     |                                                      |               |
|                     |                     |                                                      |               |
|                     |                     |                                                      |               |

**Step 3.** The following page will appear which has different buttons for the six different services. In this manual, we will cover the two self-generating items, namely, Electricity Service, Water Service.

| ť          | आई टी पी औ<br>ITPO     |                                             |                               | hello world 🗸 |
|------------|------------------------|---------------------------------------------|-------------------------------|---------------|
| <b>6</b> 2 | Dashboard              | ITPO Services : AAHAR - The International F | ood and Hospitality Fair 2023 |               |
| 8          | All Exhibitions $\sim$ |                                             | _                             |               |
|            | Upcoming Exhibitions   | H.                                          | ۲                             |               |
|            | My Exhibitions         | $\mathbf{Y}(\mathbf{f})$                    |                               |               |
| ۵          | Stall Booking >        |                                             | •                             |               |
| Ô          | Company Setup >        | Electricity                                 | Water                         |               |
|            | Bank Account Setup >   | Go to Cart                                  |                               |               |
| Ľ          | All Documents Setup >  |                                             |                               |               |
| ٥          | Profile Setup >        |                                             |                               |               |
|            |                        |                                             |                               |               |
|            |                        |                                             |                               |               |

<u>Step 4. Electricity Service</u>: - On clicking the Electricity Service Icon on the Services Page, the following screen will appear. On this page, you will be required to fill all the details. In case, the exhibitor has booked space through offline mode, then the exhibitor needs to click on 'Offline' and fill the stall no. which is mandatory. For exhibitors who have booked stalls online, will have to select 'Online', their booth no. will appear automatically. Please note that all details are mandatory. Do not keep any field unfilled. Click on **Add to Cart**.

| * | sng et al sit      |   |                                              |                               | hello world 🗸 |
|---|--------------------|---|----------------------------------------------|-------------------------------|---------------|
| - |                    |   | ITPO Services : AAHAR - The International Fo | ood and Hospitality Fair 2023 |               |
| ۲ | All Exhibitions    | ~ |                                              | _                             |               |
|   |                    | s |                                              | <i>ਰ</i> ੱਚ                   |               |
|   |                    |   | Y(f)                                         |                               |               |
| - | Stall Booking      | > | Electricity                                  | Water                         |               |
|   | Company Setup      | > | Licotholty                                   | Trate.                        |               |
|   | Bank Account Setup | > | Go to Cart                                   |                               |               |
|   |                    | > |                                              |                               |               |
| ٠ |                    | > |                                              |                               |               |
|   |                    |   |                                              |                               |               |
|   |                    |   |                                              |                               |               |

| ¥          | आईसी भी ओ<br>ITPO                 |                                                    |                                                                                                    |                        |          |                                                   | hello world                 |
|------------|-----------------------------------|----------------------------------------------------|----------------------------------------------------------------------------------------------------|------------------------|----------|---------------------------------------------------|-----------------------------|
| <b>6</b> 2 | Dashboard                         | ITPO Electricity Services                          |                                                                                                    |                        |          |                                                   |                             |
| 0          | Exhibitions >                     |                                                    |                                                                                                    |                        |          |                                                   |                             |
|            | Booked Stall List                 | Services For Electricity requirement               | y Connec                                                                                                    | ction As per your      | Electr   | city Charges                                      |                             |
|            | Booked Service List               |                                                    |                                                                                                    |                        | S.No     | Description                                       | Rates                       |
| ¥          | Buy Services 🗸 🗸                  | Please indicate if the stall<br>● Online ○ Offline | l was book                                                                                                    | ed Online or Offline * | 1.       | Electricity consumption charges(12 Hours).        | Rs. 440/- per kw<br>per day |
|            | All Services                      | MultiVerse                                         | 0 Electricity Services         Services For Electricity Connection As per you requirement         Please indicate if the stall was booked Online or Offline         ● Online ○ Offline         MultiVerse         Select Stall For which Electricity Required *         Select Your Stall         Total Load Required In Kilo Watt *         Ex:5         Select Date From *       Select Date To *         07-03-2023       TO         Power Supply Duration EveryDay         ● For 12Hr       ○ For 24Hr                                                                       | v                      | 2.       | Electricity consumption charges(24 Hours).        | Rs. 880/- per kw<br>per day |
| Û          | Company Setup >                   | Select Stall For which Elec                        |                                                                                                    | quired *               | 3.       | GST Charges will be applicable                    | 18% of Total                |
|            | Bank Account Setup >              | Select Your Stall                                  |                                                                                                    | ~                      |          | LATU                                              | Anount                      |
|            |                                   | Total Load Required In Kil                         | Attrictly Services         ices For Electricity Connection As per your irement       Electricity Charges         ase indicate if the stall was booked Online or Offline *       I.       Electricity Consumption charges(12 Hours).       Rs. 440/- per kw         AultiVerse       v         act Stall For which Electricity Required *       v         ielect Your Stall       v         al Load Required In Kilo Watt *       Select Date To *         07-03-2023       TO       18-03-2023         TO       18-03-2023         Core Supply Duration EveryDay       Oper Ally | oods and Services      |          |                                                   |                             |
|            |                                   | Ex : 5                                             |                                                                                                    |                        | tax as a | pplicable.<br>Ites for Electricity/Power are subj | ect to change               |
|            |                                   | Select Date From *                                 |                                                                                                    | Select Date To *       | W        | thout any advance notice.                         |                             |
|            |                                   | 07-03-2023                                         | TO                                                                                                    | 18-03-2023             |          |                                                   |                             |
|            |                                   | Power Supply Duration Ev                           | eryDay                                                                                                    |                        | Go       | to Cart                                           |                             |
|            |                                   | • For 12Hr                                         | OF                                                                                                    | or 24Hr                |          |                                                   |                             |
| ttps://dor | mesticbooking.indiatradefair.com/ | service/electricity/35/                            |                                                                                                    | Add to Cart            |          |                                                   |                             |

<u>Step 5. Water Service:</u> - On clicking the water service Icon on the Services Page, the following screen will appear. On this page, you will be required to fill all the details. In case, the exhibitor has booked space through offline mode, then the exhibitor needs to click on 'Offline' and fill the stall no. which is mandatory. For exhibitors who have booked stalls online, will have to select 'Online', their booth no. will appear automatically. Please note that all details are mandatory. Do not keep any field unfilled. Click on **Add to Cart**.

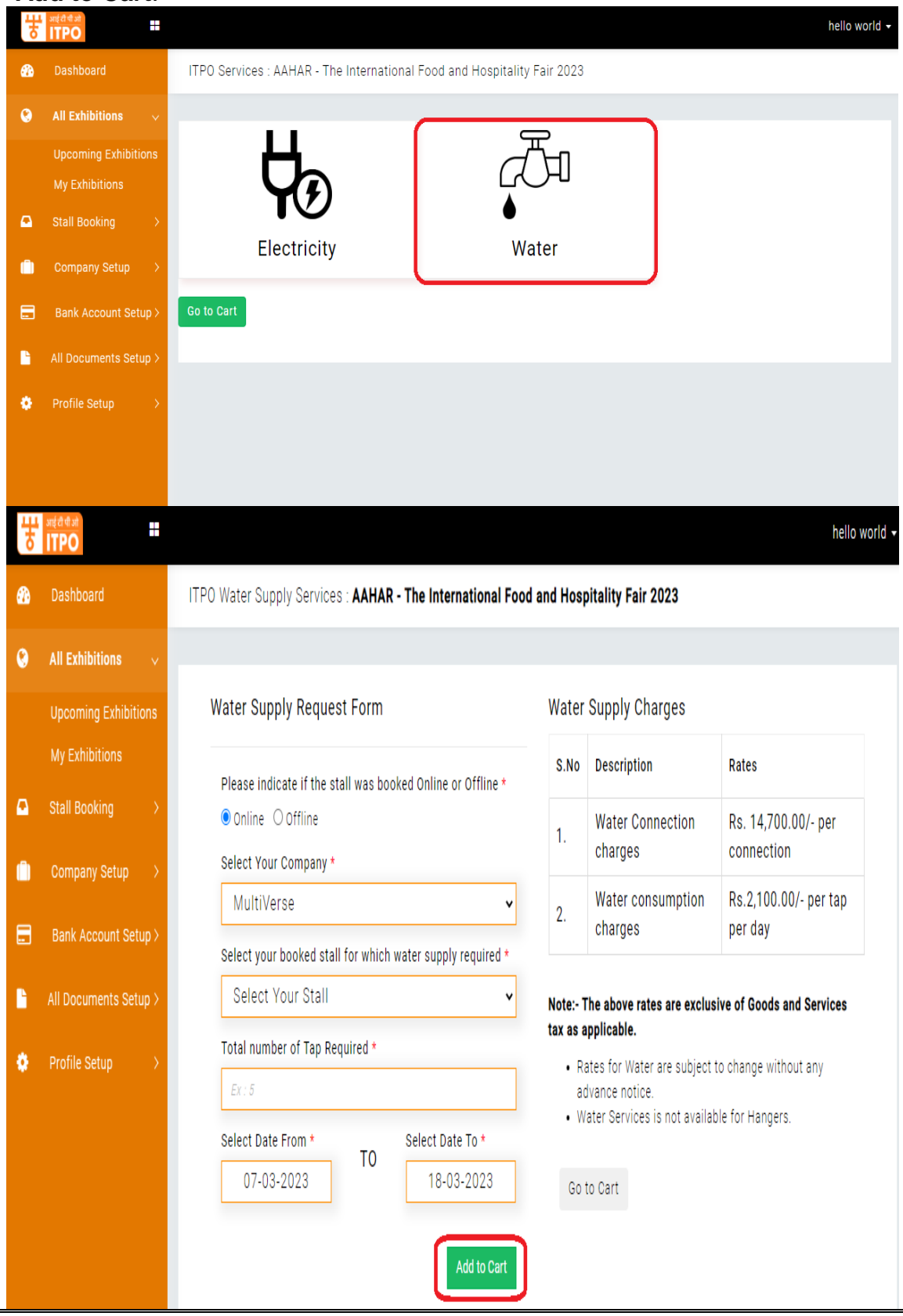

<u>Step 6</u>: The exhibitor may Add More Services by clicking on Add more Services.

| All Exhibitions 🔍 🗸   |                                                  |                 |       |        |            |                    |          |                |          |   |        |
|-----------------------|--------------------------------------------------|-----------------|-------|--------|------------|--------------------|----------|----------------|----------|---|--------|
| Upcoming Exhibitions  | Cart Page                                        |                 |       |        |            |                    |          |                |          |   |        |
| My Exhibitions        | ltem                                             | Company<br>Name | Stall | Qty    | No of days | Supply<br>Duration | Cost     | GST            | Total    |   |        |
| Stall Booking )       | Water charges                                    |                 |       |        |            |                    |          |                |          |   |        |
| Company Setup         | for 1 taps<br>(2023-03-07 to<br>2023-03-18)      | MultiVerse      | 123   | 1 taps | 12         |                    | 39900.00 | 7182.00        | 47082.00 | x |        |
| Bank Account Setup >  | Flectricity                                      |                 |       |        |            |                    |          |                |          | - | ,      |
| All Documents Setup > | charges for 12<br>hours (2023-<br>03-07 to 2023- | Multi/Verse     | 123   | 1 KW   | 12         | 12                 | 5280.00  | 950.00         | 6230.00  | × |        |
| Profile Setup         | 03-18)                                           |                 |       |        |            |                    |          |                |          |   |        |
|                       | ~                                                |                 |       |        |            |                    |          | Total<br>Cost: | 53312    |   | pleted |

Step 7: If you wish to proceed, scroll down and click on "Checkout".

|                        | ITPO Service Cart   Fair Name : AAHAR - The International Food and Hospitality Fair 2023                                                                                                    |                                                                                                    |                                                                                                    |                                                                                                    |                                                                                                    |                                                                                                    |                                                                                                    |                                                                                                    |                                                                                                    |                                                                                                    |
|------------------------|----------------------------------------------------------------------------------------------------|----------------------------------------------------------------------------------------------------|----------------------------------------------------------------------------------------------------|----------------------------------------------------------------------------------------------------|----------------------------------------------------------------------------------------------------|----------------------------------------------------------------------------------------------------|----------------------------------------------------------------------------------------------------|----------------------------------------------------------------------------------------------------|----------------------------------------------------------------------------------------------------|----------------------------------------------------------------------------------------------------|
| ll Exhibitions 🗸 🗸 🗸 🗸 |                                                                                                    |                                                                                                    |                                                                                                    |                                                                                                    |                                                                                                    |                                                                                                    |                                                                                                    |                                                                                                    |                                                                                                    |                                                                                                    |
| Jpcoming Exhibitions   | Cart Page                                                                                                    |                                                                                                    |                                                                                                    |                                                                                                    |                                                                                                    |                                                                                                    |                                                                                                    |                                                                                                    |                                                                                                    |                                                                                                    |
| Ay Exhibitions         | Item                                                                                                    | Company<br>Name                                                                                                    | Stall                                                                                                    | Qty                                                                                                    | No of days                                                                                                    | Supply<br>Duration                                                                                                    | Cost                                                                                                    | GST                                                                                                    | Total                                                                                                    |                                                                                                    |
| tall Booking >         | Water charges                                                                                                    |                                                                                                    |                                                                                                    |                                                                                                    |                                                                                                    |                                                                                                    |                                                                                                    |                                                                                                    |                                                                                                    |                                                                                                    |
| Company Setup >        | for 1 taps<br>(2023-03-07 to                                                                                                    | MultiVerse                                                                                                    | 123                                                                                                    | 1 taps                                                                                                    | 12                                                                                                    |                                                                                                    | 39900.00                                                                                                    | 7182.00                                                                                                    | 47082.00                                                                                                    | )                                                                                                    |
| Bank Account Setup >   | 2025-05-10)                                                                                                    |                                                                                                    |                                                                                                    |                                                                                                    |                                                                                                    |                                                                                                    |                                                                                                    |                                                                                                    |                                                                                                    |                                                                                                    |
| II Documents Setup >   | Electricity<br>charges for 12<br>hours (2023-<br>03-07 to 2023-                                                                                                    | MultiVerse                                                                                                    | 123                                                                                                    | 1 KW                                                                                                    | 12                                                                                                    | 12                                                                                                    | 5280.00                                                                                                    | 950.00                                                                                                    | 6230.00                                                                                                    | )                                                                                                    |
| Profile Setup >        | 03-18)                                                                                                    |                                                                                                    |                                                                                                    |                                                                                                    |                                                                                                    |                                                                                                    |                                                                                                    |                                                                                                    |                                                                                                    |                                                                                                    |
|                        |                                                                                                    | 1                                                                                                    |                                                                                                    | .1                                                                                                    | - I                                                                                                    |                                                                                                    |                                                                                                    | Total<br>Cost:                                                                                                    | 53312                                                                                                    |                                                                                                    |
|                        | II Exhibitions  Ipcoming Exhibitions Iy Exhibitions Iy Exhibitions Itall Booking  Impany Setup  In Documents Setup  In Documents Setup  Impany Italian Italian | Il Exhibitions       Cart Page         pcoming Exhibitions       Item         tall Booking       Water charges         tall Booking       Water charges         tompany Setup       Vater charges         tank Account Setup       Electricity         tank Account Setup       Electricity         toriges for 12       hours (2023-0)         toriges for 12       hours (2023-0) </td <td>Il Exhibitions     Cart Page       pcoming Exhibitions     Image: Company Setup       tall Booking     Image: Company Setup       talk Account Setup     Vater charges for 1 taps (2023-03-07 to 2023-03-18)       I Documents Setup     Electricity charges for 12 hours (2023-03-07 to 2023-03-18)       rofile Setup     03-07 to 2023-03-03 (03-18)</td> <td>Il Exhibitions         ty Exhibitions         tall Booking       Cart Page         tall Booking       tem       Company<br/>Name       Stall         water charges<br/>for 1 taps<br/>(2023-03-07 to<br/>2023-03-18)       MultiVerse       123         Electricity<br/>charges for 12<br/>hours (2023-<br/>03-07 to 2023-<br/>03-07 to 2023-<br/>03-18)       MultiVerse       123</td> <td>Il Exhibitions         ty Exhibitions         tall Booking       Cart Page         tall Booking       Water charges         tompany Setup       Water charges         tank Account Setup       MultiVerse       123       1 taps         Electricity       MultiVerse       123       1 KW         orofile Setup       MultiVerse       123       1 KW</td> <td>Il Exhibitions         ty Exhibitions         tall Booking       Cart Page         tall Booking       Kame       Stall       Qty       No of days         water charges<br/>for 1 taps<br/>(2023-03-07 to<br/>2023-03-18)       MultiVerse       123       1 taps       12         Booking       Kater charges<br/>for 1 taps<br/>(2023-03-07 to<br/>2023-03-18)       MultiVerse       123       1 taps       12         Booking       Kater charges<br/>for 1 taps<br/>(2023-03-18)       MultiVerse       123       1 KW       12         Booking       Kater charges<br/>for 1 taps<br/>(2023-03-18)       MultiVerse       123       1 KW       12         Booking       Kater charges<br/>for 1 taps<br/>(2023-03-18)       MultiVerse       123       1 KW       12         Booking       Kater charges<br/>for 1 taps<br/>(2023-03-18)       MultiVerse       123       1 KW       12         Booking       Kater charges<br/>(2023-03-18)       MultiVerse       123       1 KW       12         Booking       Kater charges<br/>(2023-03-18)       Kater charges<br/>(2023-03-18)       Kater charges<br/>(2023-03-18)       Kater charges<br/>(2023-03-18)       Kater charges<br/>(2023-03-18)       Kater charges<br/>(2023-03-18)       Kater charges<br/>(2023-03-18)       Kater charges<br/>(2023-03-18)       Kater charges<br/>(2023-03-18)       Kater charges<br/>(2023-03-18)       Kater charges<br/>(2023-03-18</td> <td>Il Exhibitions         ty Exhibitions         tall Booking       Cart Page         tall Booking       Water charges       Stall       Qty       No of days       Supply         Water charges       MultiVerse       123       1 taps       12       Itaps       12         Booking       Vank Account Setup &gt;       Nours (2023-03-07 to 2023-03-18)       MultiVerse       123       1 taps       12       12         Electricity       Charges for 12       MultiVerse       123       1 KW       12       12         orofile Setup       MultiVerse       123       1 KW       12       12</td> <td>Il Exhibitions       Cart Page         tall Booking       &gt;         tall Booking       &gt;         table Account Setup &gt;       MultiVerse       123       1 taps       12       12       39900.00         Electricity<br/>charges for 12<br/>hours (2023-<br/>03-07 to 2023-<br/>03-18)       MultiVerse       123       1 KW       12       12       5280.00         Understand       Stable       Image:       Image:       Image:       Image:       Image:       Image:       Image:       Image:       Image:       Image:       Image:       Image:       Image:       Image:       Image:       Image:       Image:       Image:       Image:       Image:       Image:       Imag</td> <td>II Exhibitions<br/>ty Exhibitions<br/>tall Booking<br/>tana Booking<br/>tana Account Setup<br/>torfile Setup<br/>torfile Set</td> <td>Il Exhibitions       Cart Page         ve xhibitions       Item       Company<br/>Name       Stall       Oty       No of days       Supply<br/>Duration       Cost       GST       Total         Water charges<br/>for 1 taps<br/>(2023-03-07 to<br/>2023-03-18)       MultiVerse       123       1 taps       12       39900.00       7182.00       47082.00         Booking       Vater charges<br/>for 1 taps<br/>(2023-03-07 to<br/>2023-03-18)       MultiVerse       123       1 taps       12       12       5280.00       950.00       6230.00         Booking       Vater charges<br/>for 1 taps<br/>(2023-03-07 to<br/>2023-03-18)       MultiVerse       123       1 KW       12       12       5280.00       950.00       6230.00         Booking       Vater Charges<br/>for 1 taps<br/>(2023-03-18)       MultiVerse       123       1 KW       12       12       5280.00       950.00       6230.00         Booking       Vater Scope       Vater Scope       Vater Scope       123       1 KW       12       12       5280.00       950.00       6230.00         Booking       Vater Scope       Vater Scope       Vater Scope       Vater Scope       Scope       Scope       Scope       Scope       Scope       Scope       Scope       Scope       Scope       Scope       Scope</td> | Il Exhibitions     Cart Page       pcoming Exhibitions     Image: Company Setup       tall Booking     Image: Company Setup       talk Account Setup     Vater charges for 1 taps (2023-03-07 to 2023-03-18)       I Documents Setup     Electricity charges for 12 hours (2023-03-07 to 2023-03-18)       rofile Setup     03-07 to 2023-03-03 (03-18) | Il Exhibitions         ty Exhibitions         tall Booking       Cart Page         tall Booking       tem       Company<br>Name       Stall         water charges<br>for 1 taps<br>(2023-03-07 to<br>2023-03-18)       MultiVerse       123         Electricity<br>charges for 12<br>hours (2023-<br>03-07 to 2023-<br>03-07 to 2023-<br>03-18)       MultiVerse       123 | Il Exhibitions         ty Exhibitions         tall Booking       Cart Page         tall Booking       Water charges         tompany Setup       Water charges         tank Account Setup       MultiVerse       123       1 taps         Electricity       MultiVerse       123       1 KW         orofile Setup       MultiVerse       123       1 KW | Il Exhibitions         ty Exhibitions         tall Booking       Cart Page         tall Booking       Kame       Stall       Qty       No of days         water charges<br>for 1 taps<br>(2023-03-07 to<br>2023-03-18)       MultiVerse       123       1 taps       12         Booking       Kater charges<br>for 1 taps<br>(2023-03-07 to<br>2023-03-18)       MultiVerse       123       1 taps       12         Booking       Kater charges<br>for 1 taps<br>(2023-03-18)       MultiVerse       123       1 KW       12         Booking       Kater charges<br>for 1 taps<br>(2023-03-18)       MultiVerse       123       1 KW       12         Booking       Kater charges<br>for 1 taps<br>(2023-03-18)       MultiVerse       123       1 KW       12         Booking       Kater charges<br>for 1 taps<br>(2023-03-18)       MultiVerse       123       1 KW       12         Booking       Kater charges<br>(2023-03-18)       MultiVerse       123       1 KW       12         Booking       Kater charges<br>(2023-03-18)       Kater charges<br>(2023-03-18)       Kater charges<br>(2023-03-18)       Kater charges<br>(2023-03-18)       Kater charges<br>(2023-03-18)       Kater charges<br>(2023-03-18)       Kater charges<br>(2023-03-18)       Kater charges<br>(2023-03-18)       Kater charges<br>(2023-03-18)       Kater charges<br>(2023-03-18)       Kater charges<br>(2023-03-18 | Il Exhibitions         ty Exhibitions         tall Booking       Cart Page         tall Booking       Water charges       Stall       Qty       No of days       Supply         Water charges       MultiVerse       123       1 taps       12       Itaps       12         Booking       Vank Account Setup >       Nours (2023-03-07 to 2023-03-18)       MultiVerse       123       1 taps       12       12         Electricity       Charges for 12       MultiVerse       123       1 KW       12       12         orofile Setup       MultiVerse       123       1 KW       12       12 | Il Exhibitions       Cart Page         tall Booking       >         tall Booking       >         table Account Setup >       MultiVerse       123       1 taps       12       12       39900.00         Electricity<br>charges for 12<br>hours (2023-<br>03-07 to 2023-<br>03-18)       MultiVerse       123       1 KW       12       12       5280.00         Understand       Stable       Image:       Image:       Image:       Image:       Image:       Image:       Image:       Image:       Image:       Image:       Image:       Image:       Image:       Image:       Image:       Image:       Image:       Image:       Image:       Image:       Image:       Imag | II Exhibitions<br>ty Exhibitions<br>tall Booking<br>tana Booking<br>tana Account Setup<br>torfile Setup<br>torfile Set | Il Exhibitions       Cart Page         ve xhibitions       Item       Company<br>Name       Stall       Oty       No of days       Supply<br>Duration       Cost       GST       Total         Water charges<br>for 1 taps<br>(2023-03-07 to<br>2023-03-18)       MultiVerse       123       1 taps       12       39900.00       7182.00       47082.00         Booking       Vater charges<br>for 1 taps<br>(2023-03-07 to<br>2023-03-18)       MultiVerse       123       1 taps       12       12       5280.00       950.00       6230.00         Booking       Vater charges<br>for 1 taps<br>(2023-03-07 to<br>2023-03-18)       MultiVerse       123       1 KW       12       12       5280.00       950.00       6230.00         Booking       Vater Charges<br>for 1 taps<br>(2023-03-18)       MultiVerse       123       1 KW       12       12       5280.00       950.00       6230.00         Booking       Vater Scope       Vater Scope       Vater Scope       123       1 KW       12       12       5280.00       950.00       6230.00         Booking       Vater Scope       Vater Scope       Vater Scope       Vater Scope       Scope       Scope       Scope       Scope       Scope       Scope       Scope       Scope       Scope       Scope       Scope |

**Step 7:** On clicking "**Checkout**", you will see the Proforma Invoice (PI) on the next page. The exhibitor need to select 'Yes' or 'No' in case they are deducting the TDS. After this click on the 'Pay Now' Button at the bottom of the page.

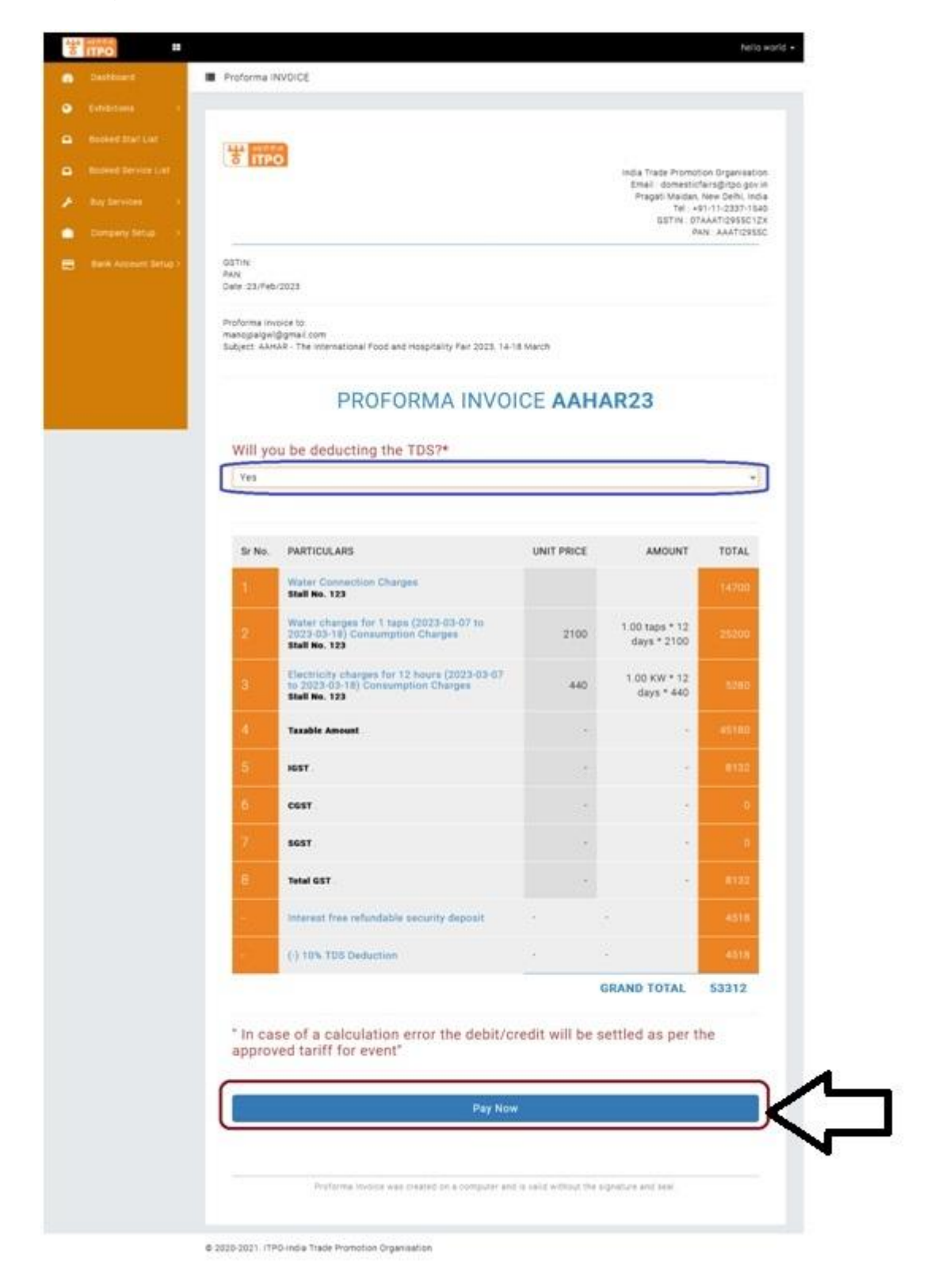

**Step 8 :** On clicking pay now, you will be redirected to the payment gateway page. Please complete the payment within the timeframe as given by the Payment Gateway.

After completing the payment successfully, you will be able to see the completed booking of services on your dashboard.

The payment modes available on the payment gateway are:- Credit Card, Debit Card, Net Banking and UPI.